1. ホームページトップ画面の「オンデマンド配信はこちらから」を クリックします。

(https://convention.jtbcom.co.jp/sanei-kyogikai2023/)

## ■33■ 日本産業衛生学会全国協議会

| НОМЕ →                          |                       |
|---------------------------------|-----------------------|
| 運営スタッフ募集<br>(看護職以外の職種含む) New! ▶ |                       |
| 一般演題発表者の皆様へ Newl                | 多様化する社会と産業保健          |
| 発表データ登録<br>(一般演題発表者のみ)          | 2023年10月27日(金)~29日(日) |
| ご挨拶・                            |                       |
| 開催概要                            |                       |
| 役員・組織・                          |                       |
| プログラム New! >                    |                       |
| 参加登録 New! >                     |                       |
| 単位について・                         |                       |
| 参加者へのご案内                        | in YAMANASHI          |
| 座長・演者へのご案内 🔤                    |                       |
| 交通のご案内                          | オンデマンド配信はこちらから        |
| 実地研修                            |                       |
| 一般演題登録                          | 最新情報(2023年10月27日)     |

2.「オンデマンド配信はこちらから」をクリックします。 ※オンライン参加登録がまだの方は、先に参加登録をお済ませください。

#### オンデマンド配信

#### オンデマンド配信期間:2023年11月13日(月)正午~12月11日(月)正午

- ・閲覧には参加登録の際のログインIDとPWが必要です。
- オンデマンド配信するプログラム一覧をご案内いたしますので、以下のボタンよりご確認ください。
  (オンデマンド配信:発表スライドと音声を入れた動画を予定しております)

オンデマンド配信対象プログラム一覧 🚥

#### 下記ボタンからログインいただいた後、閲覧システムへとお進みいただけます。

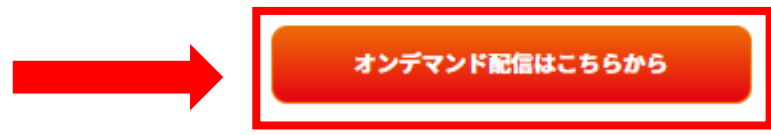

\*参加登録が完了していない方は<u>こちら</u>から参加登録をお済ませください。 \*視聴マニュアルは<u>こちら</u>

#### お問い合わせ先

### 3.ログイン画面からログインをします。

※オンライン参加登録時にご自身で設定されたログインIDと、自動で割り振られたパスワードです。

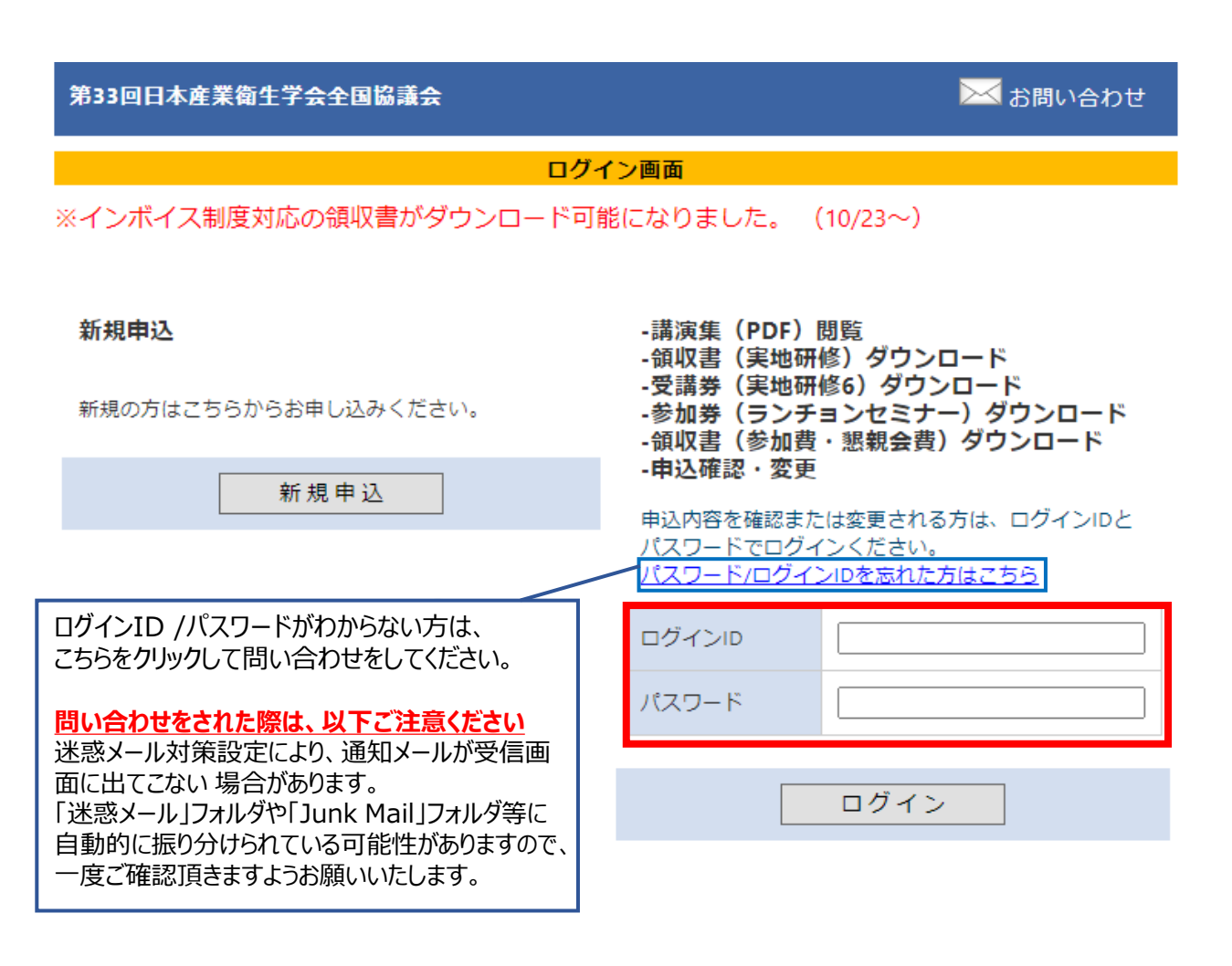

# 4.メインメニューに表示されている<視聴用ログインID・パスワード> をお控えいただき、「オンデマンド配信」をクリックします。

※ボタンが表示されない場合は、お支払いが完了していない可能性があります。 決済情報をご確認ください。

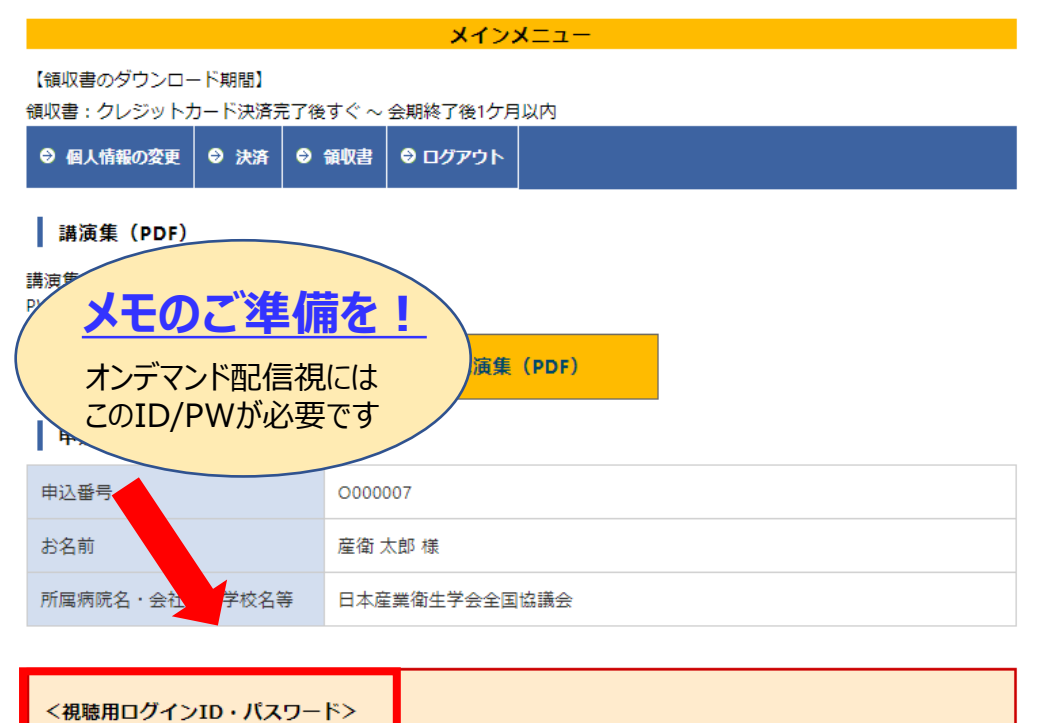

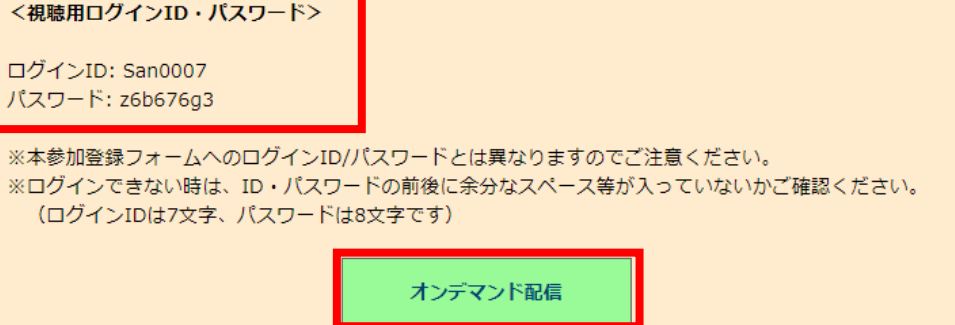

2

5.

1) メインメニューに表示されていたログインIDとパスワード を入力し、ログインをクリック。

| 第33回日本西       | 全業衛生学会全           | <b>国協議会</b><br>オンデマンド配信 |
|---------------|-------------------|-------------------------|
|               |                   |                         |
| $\rightarrow$ | ログインID:<br>パスワード: |                         |
|               | ログイン キャンセル        |                         |

- 5.
- 2)単位取得希望の方は指導医番号を、 希望しない方はチェックボックスにチェックを入れます。 著作権同意のチェックを入れ、閲覧サイトにお進みください。

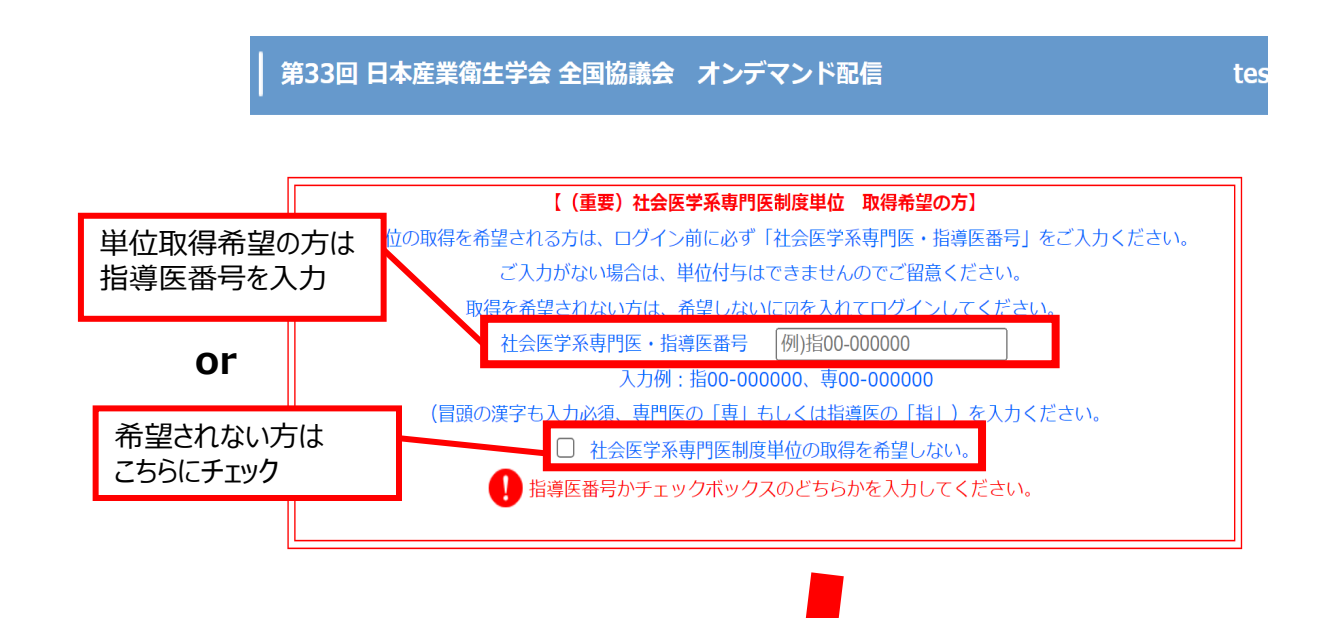

著作権法および関連法律、条例により、私的使用など明示的におられる範囲を超えて、本サイトの記載内容(文 章、画像、映像、音声など)の一部及び全てについて、事前のおなく無断で複製、転載、送信、放送、配布、貸 与、翻訳、変造することは、著作権侵害となり、法的に罰せられる動があります。 このため、著作権者からの許可無く、記載内容の一部およびになったを複製、転載または配布、印刷など、第三者の利 用に供する事を禁止します。

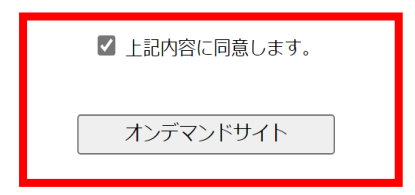

## 6. トップ画面に入りました。

講演動画を視聴する際には、左側に表示されている画面キャプチャをクリックしてください。

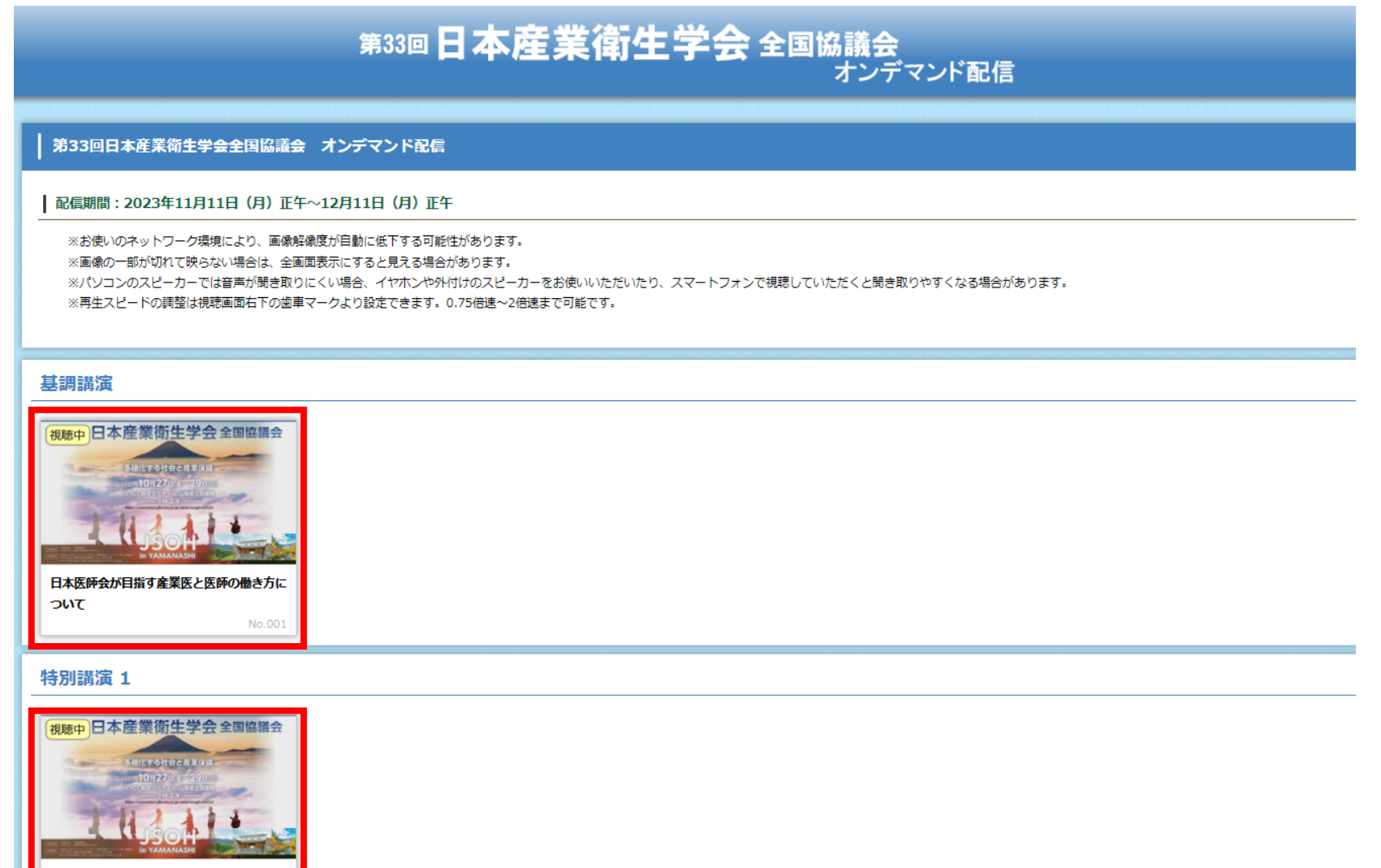

未来へ進化する「やまなし」への挑戦 ~多 様化する社会の中で開かれた豊かさ共創社会 の実現に向けて~

7. 再生画面が表示されたら、画面左下の「再生」ボタンを押してください。 画面を閉じる際は、ブラウザを閉じてください。

[再生する] 画面左下の「再生」ボタンを押してください

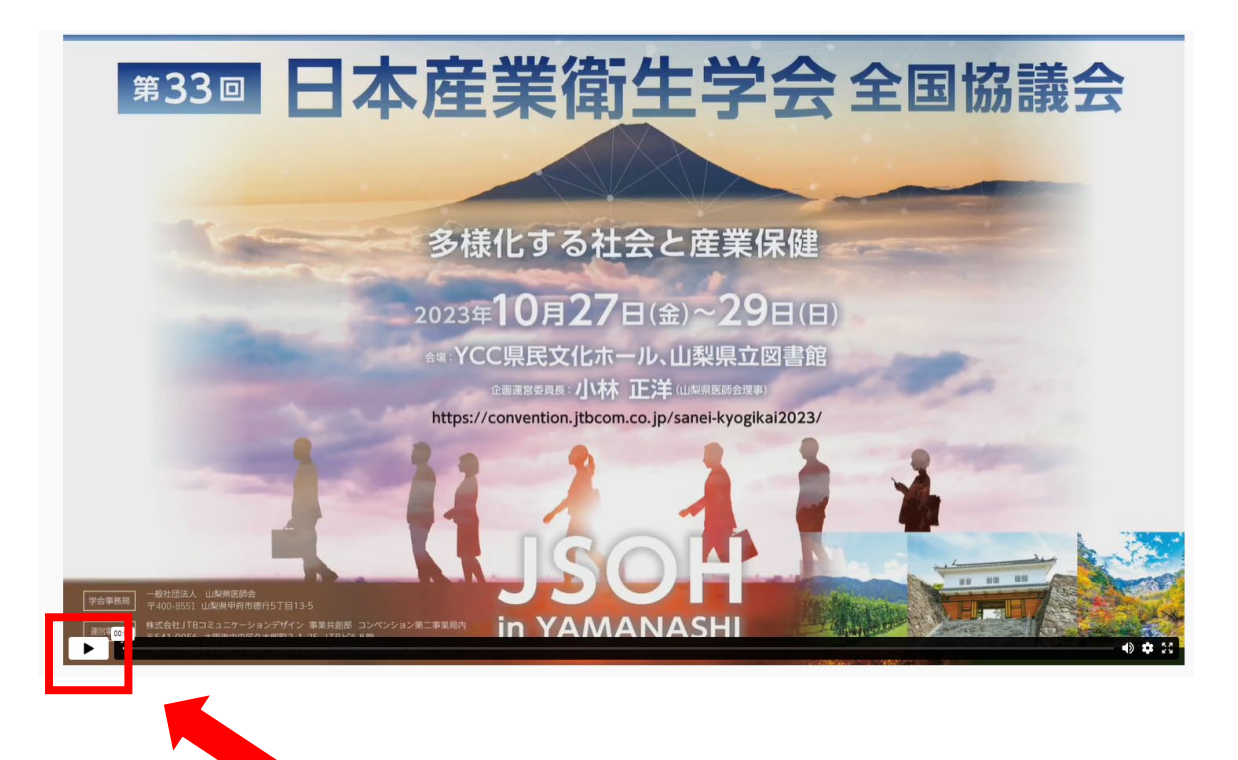

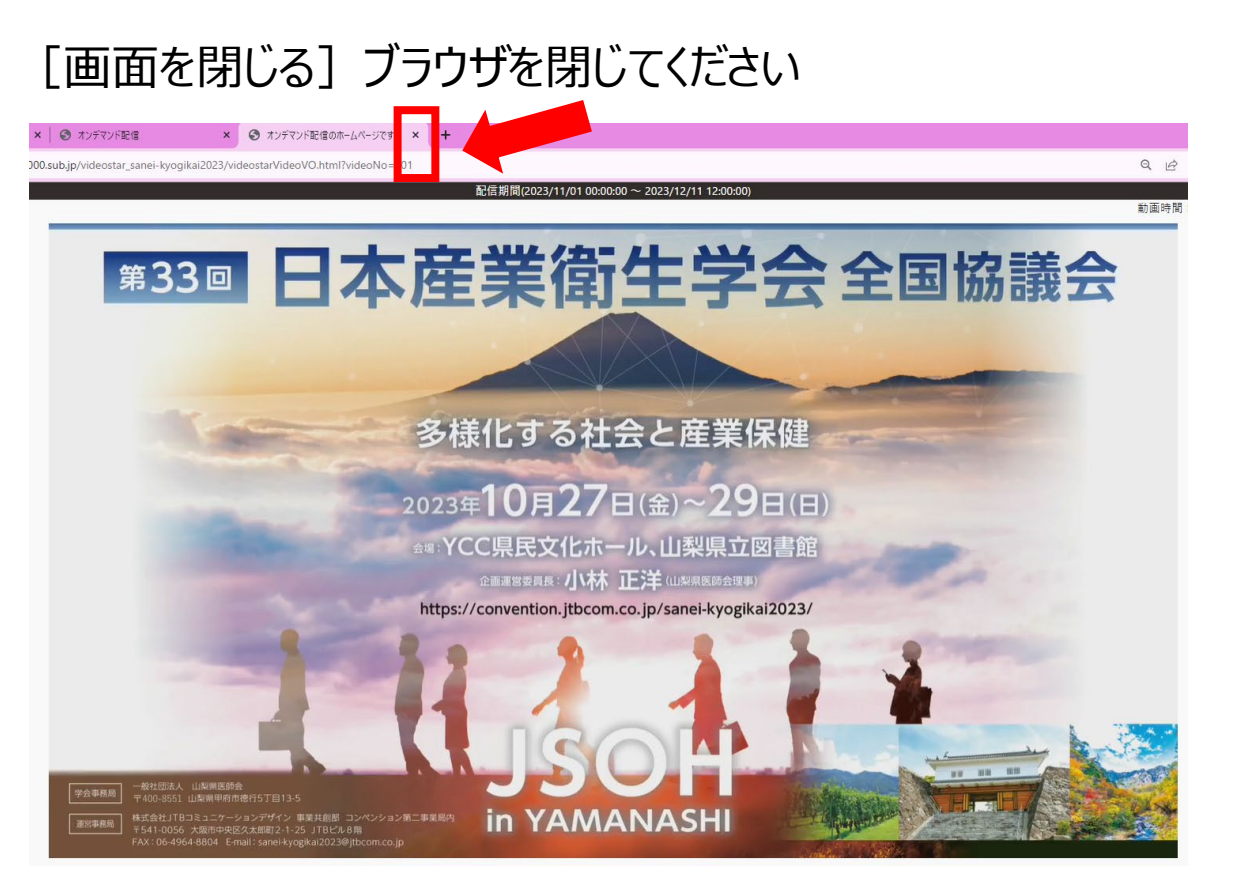

### 8. 各講演の視聴状態は、以下の通り表示されます。

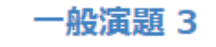

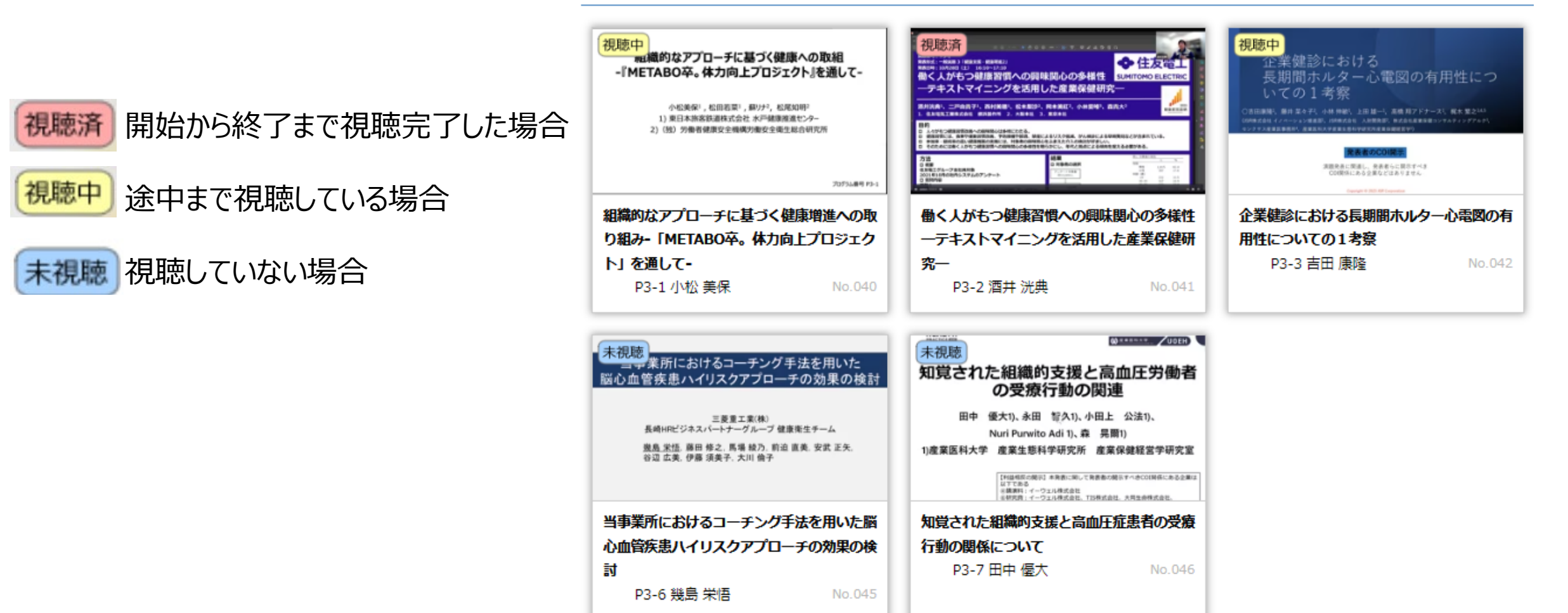